## Thanks to Junyao Tang for putting this brief tutorial together !

Spectre model file for Cadence Monte Carlo simulation

Step 1. When building your own schematic, please select "**res**" from "**analogLib**" library and typing "**resistor**" in the mode name.

| Apply To only cur<br>Show syste | m 🖌 user 🖌 CDF                |           |  |  |  |  |  |
|---------------------------------|-------------------------------|-----------|--|--|--|--|--|
| Browse                          | Reset Instance Labels Display |           |  |  |  |  |  |
| Property                        | Value                         | Display   |  |  |  |  |  |
| Library Name                    | analogLib                     | 🗸 off 🔽   |  |  |  |  |  |
| Cell Name                       | Cell Name res                 |           |  |  |  |  |  |
| View Name                       | symbol                        | 🗸 off 🔽   |  |  |  |  |  |
| Instance Name                   | RO                            | off       |  |  |  |  |  |
|                                 | Add Delete Modify             | $\supset$ |  |  |  |  |  |
| CDF Parameter                   | Value                         | Display   |  |  |  |  |  |
| Model name                      | resistor                      | off       |  |  |  |  |  |
| Resistance                      |                               | off 🔽     |  |  |  |  |  |
| Length                          |                               | off       |  |  |  |  |  |
| Width                           |                               | off 🔻     |  |  |  |  |  |
| Multiplier                      |                               | off       |  |  |  |  |  |
| Scale factor                    |                               | off 🔽     |  |  |  |  |  |
| Temp rise from ambient          |                               | off 🗸     |  |  |  |  |  |
| Temperature coefficient 1       |                               | off       |  |  |  |  |  |
| Temperature coefficient 2       | off                           |           |  |  |  |  |  |
| Resistance Form                 |                               | off       |  |  |  |  |  |
| Generate noise?                 |                               | off       |  |  |  |  |  |
| Capacitance                     |                               | off       |  |  |  |  |  |
| Alias for Lin. temp. co.        |                               | off       |  |  |  |  |  |
| Alias for Quad temp. co.        |                               | off       |  |  |  |  |  |
| Lin temp co of lin cap          |                               | off       |  |  |  |  |  |
| Quad temp co of lin cap         |                               | off       |  |  |  |  |  |
| Resistance Scaling Factor       |                               | off       |  |  |  |  |  |
| Capacitance Scaling Factor      |                               | off       |  |  |  |  |  |
| AC resistance                   |                               | off       |  |  |  |  |  |

Step 2. To enable the spectre model in ADE L window, first specify the **505stat\_V2.scs** as our model libraries. Then in the model section part, double click to select "**res**".

| and ADE            | L (28) - ISO_tb DA                 | C_tb_realR so                               | hematic (                                 | on vlsi-2 | 2.ece.ia                 | state        | .edu)        | • - •                          | ×   |
|--------------------|------------------------------------|---------------------------------------------|-------------------------------------------|-----------|--------------------------|--------------|--------------|--------------------------------|-----|
| Launch Session     | Setup <u>A</u> nalyses <u>V</u> ar | riables <u>O</u> utputs                     | Simulation                                | Results   | Tools                    | Calibre      | <u>H</u> elp | cāden                          | ce  |
| 1  🥱 🛃             | 💾 Design                           |                                             |                                           |           |                          |              |              |                                |     |
| esign Variables    | Simulator/Director                 | ry/Host                                     | es                                        | _         | _                        | _            | _            | ? 🖥 🗙                          | AC  |
| Name               | High-Performance                   | Simulation                                  | Enable                                    |           |                          | Argun        | nents        |                                | Tra |
|                    | 👌 Model Libraries                  |                                             | ▶                                         |           |                          |              |              |                                | 98  |
| 2                  | Temperature                        |                                             |                                           |           |                          |              |              |                                | -   |
|                    | <mark>⊁</mark> Stim <u>u</u> li    |                                             |                                           |           |                          |              |              |                                | ×   |
|                    | Simulation Files                   |                                             |                                           |           |                          |              |              |                                | -   |
|                    | EM/IR Analysis                     |                                             |                                           |           |                          |              |              |                                | C   |
|                    | MATLAB/Simulink                    | •                                           |                                           | 11111     |                          |              | )            |                                | G   |
|                    | _                                  |                                             |                                           |           |                          |              |              |                                | 9   |
|                    | Environment                        |                                             | S                                         |           | Mahaa                    | Dist         | Course       | 808                            |     |
|                    | Environment                        | 1                                           | : <b>s</b><br>Jame/Signal/E               | xpr       | Value<br>10m             | Plot         | Save         | Save Options                   | M   |
|                    | Environment                        | 1 I<br>2 R                                  | :s<br>Vame/Signal/E                       | xpr       | Value<br>10m<br>1K       | Plot         | Save         | Save Options                   | M   |
|                    | Environment                        | 1 I<br>2 R<br>3 V                           | :s<br>Vame/Signal/E                       | xpr       | Value<br>10m<br>1K<br>10 | Plot         | Save         | Save Options                   | M   |
|                    | Environment                        | 1 I<br>2 R<br>3 V<br>4 R0/PLU               | s<br>Name/Signal/E                        | xpr       | Value<br>10m<br>1K<br>10 | Plot         | Save         | C Save Options                 | M   |
|                    | Environment                        | 1 I<br>2 R<br>3 V<br>4 R0/PLU<br>Plot after | s<br>Name/Signal/E<br>IS                  | Auto      | Value<br>10m<br>1K<br>10 | Plot<br>Plot | Save         | Save Options                   | M   |
| > Results in /home | Environment                        | 1 I<br>2 R<br>3 V<br>4 R0/PLU<br>4 R0/PLU   | s<br>Name/Signal/E<br>IS<br>r simulation: | xpr       | Value<br>10m<br>1K<br>10 | Plot<br>Plot | Save         | Save Options<br>yes<br>Replace |     |

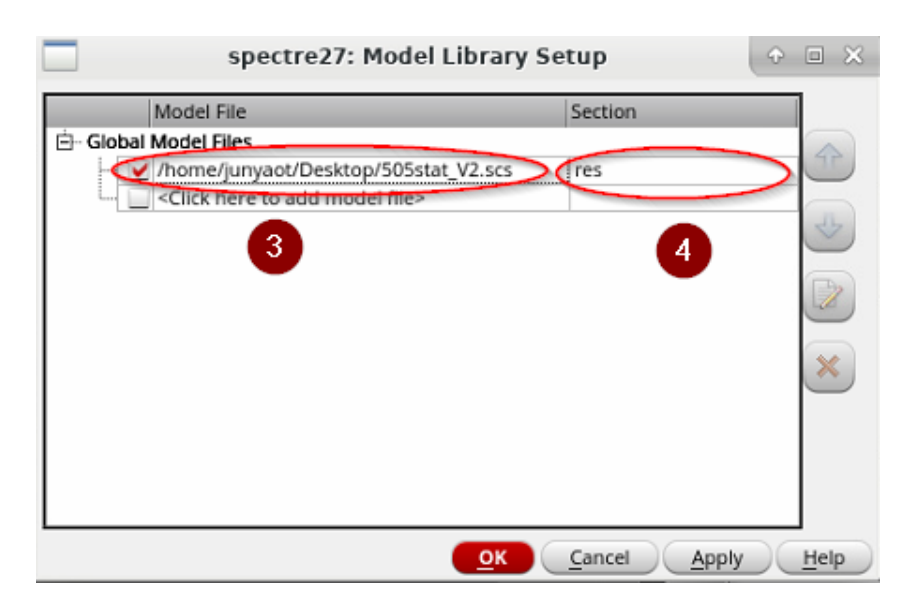

Step 3. Using ADE L to launch ADE XL.

| 40.6   | E an               | 1 (20)         | ICO al      | DAC al-    | nan ID au  | h a matia /   |           | 1.5.1    |           | a du l       |                    | - ~   |
|--------|--------------------|----------------|-------------|------------|------------|---------------|-----------|----------|-----------|--------------|--------------------|-------|
| (19)   | ADE                | : L (28)       | - ISO_tb    | DAC_tb     | realk so   | nematic (     | on visi-2 | ece.la   | astate    | .eau)        | (                  |       |
| Laund  | h S <u>e</u> ssion | Set <u>u</u> p | Analyses    | Variables  | Outputs    | Simulation    | Results   | Tools    | Calibre   | <u>H</u> elp | cāde               | nce   |
| A⊡     | E XL               | 27             | ) 🔊 🗡       |            | 🗹 🗁        |               |           |          |           |              |                    |       |
| AD     | EGXL               |                |             |            | Analys     | es            | _         | _        | _         | _            | ? 8 >              | C .AC |
|        |                    | 1              | 14-1        | _          | _ Туре     | Enable        |           |          | Argun     | nents        |                    | Trans |
|        | Name               |                | Value       | _          | 1 dc       | <b>V</b>      | t         |          |           |              |                    | 우닝    |
|        |                    |                |             |            |            |               |           |          |           |              |                    |       |
|        |                    |                |             |            |            |               |           |          |           |              |                    | -84   |
|        |                    |                |             |            |            |               |           |          |           |              |                    | ×     |
|        |                    |                |             |            |            |               |           |          |           |              |                    |       |
| U.S.   |                    |                |             |            | < [        |               |           |          |           |              |                    |       |
|        |                    |                |             |            | Output     | ts            |           |          |           |              | 280                |       |
|        | ×.                 |                |             |            | 1          | Name/Signal/  | Expr      | Value    | Plot      | Save         | Save Options       | W     |
|        |                    |                |             |            | 1          | 0             |           | 10m      |           | <b>~</b>     |                    | _     |
|        |                    |                |             |            | 2 R        |               |           | 1K       |           |              |                    |       |
|        |                    |                |             |            | 3 V        |               |           | 10       |           | <b>~</b>     |                    |       |
|        |                    |                |             |            | 4 R0/PLU   | IS            |           |          |           | ¥            | yes                |       |
|        |                    |                |             |            |            |               |           |          |           |              |                    |       |
|        |                    |                |             |            | < [        |               | 100       |          |           |              |                    |       |
|        |                    |                |             |            | Plot after | r cimulation: | Auto      |          | Plotting  | mode         | Replace            | -     |
| > Resi | ults in /hom       | e/junyao       | t/simulatio | n/DAC_tb_i | Flot after | simulation:   |           | _        | FIOLUNG   | mode:        |                    |       |
| 21/642 | ADEVI              |                |             |            |            |               |           |          |           |              | 1                  | III   |
| 21(64) | ADE XL             |                |             |            |            | Status: Read  | dy   T=27 | C   Simi | ulator: s | pectre       | State: spectre_sta | te1 📗 |

Step 4. Start Monte Carlo simulation in ADE XL, specifying statistical variation with "**Process**" only.

| C Virtuoso® Analogesig           | gn Environment XL Editing: ISO | _tb D/  | AC_tb_realR adexl (on | vlsi-2.ece. | iastat   | e.edu) | + = = × |
|----------------------------------|--------------------------------|---------|-----------------------|-------------|----------|--------|---------|
| Launch File Create Tools Options | Run FAD Parasitics/LDE Window  | Calibre | <u>H</u> elp          |             |          |        | cādence |
| 🗅 🗁 🗔 🍡   🍏 🦹 (                  | Single Run, Sweeps and Corners | 3       | Basic                 | -           | <b>a</b> |        |         |
| No Parasitics/LDE                | Monte Carlo Sampling           |         | 🔽 🎨 🧇 🔽               | Re Re       |          |        |         |
| Data View ? 🗗                    | Global Optimization            |         |                       |             |          |        |         |
| 🖽 🗹 🍖 Tests                      | ocal Optimization              |         | 👸 🗸 🕥 🕐               |             |          |        |         |
| 🗄 🗹 🌺 Global Variables           | Improve Yield                  | e       | Details               | EvalType    | Plot     | Save   | Spec    |
| Corners                          | High Yield Estimation          | r       | IDC("/R0/PLUS")       | point       |          | ×      |         |
| Documents                        | Sensitivity Analysis           | r       | (V / I)               | point       | <b>V</b> |        |         |
| Setup States                     | Seasibility Analysis           | r       | VDC("/net03")         | point       |          | ⊻      |         |
| Checks/Asserts                   | O Worst Case Corners           | al      | /R0/PLUS              | point       |          | ⊻      |         |
| _                                | Manual Tuning                  |         |                       |             |          |        |         |
|                                  | Size Over Corners              |         |                       |             |          |        |         |
|                                  | Sedit Reference Point          | -       |                       |             |          |        |         |
|                                  | Submit Point                   |         |                       |             |          |        |         |
|                                  | Stop Simulation                | -       |                       |             |          |        |         |
| Data History                     | 🔀 Stop All Jobs                |         |                       |             |          |        |         |
| Run Summary ? 🗗 🤇                | Run Preview                    |         |                       |             |          |        |         |
| 1 Test 🗹 Nominal Corne           | e Diagnostics                  |         |                       |             |          |        |         |
| ✓ 1 Point Sweep ✓ 0 Corner       | _                              | _       |                       |             |          |        |         |
|                                  |                                |         |                       |             |          |        |         |
|                                  |                                |         |                       |             |          |        |         |
|                                  |                                |         |                       |             |          |        |         |
|                                  | -                              |         |                       |             |          |        |         |
| History Item Status              |                                |         |                       |             |          |        |         |
|                                  |                                |         |                       |             |          |        |         |
|                                  | <                              |         |                       |             |          |        |         |
| mouse L:                         | 1                              | M:      |                       |             |          |        | R       |
| 25(75) Home                      |                                |         |                       |             |          |        |         |

| Monte Carlo 🔶 🗉 🗙                         |  |  |  |  |  |  |
|-------------------------------------------|--|--|--|--|--|--|
| catistical Variation Process Mismatch All |  |  |  |  |  |  |
| Sampling Method                           |  |  |  |  |  |  |
| Low-Discrepancy Sequence                  |  |  |  |  |  |  |
| Number of Points 200                      |  |  |  |  |  |  |
| Auto Stop Yield Verification              |  |  |  |  |  |  |
| Results Database Save Options             |  |  |  |  |  |  |
| Save Process Data                         |  |  |  |  |  |  |
| Save Mismatch Data                        |  |  |  |  |  |  |
| Other Options                             |  |  |  |  |  |  |
| Run Nominal Simulation                    |  |  |  |  |  |  |
| Save Data to Allow Family Plots           |  |  |  |  |  |  |
| Monte Carlo Seed                          |  |  |  |  |  |  |
| Starting Run Number                       |  |  |  |  |  |  |
| Specify Instances/Devices (Not Specified) |  |  |  |  |  |  |
| OK Cancel Help                            |  |  |  |  |  |  |

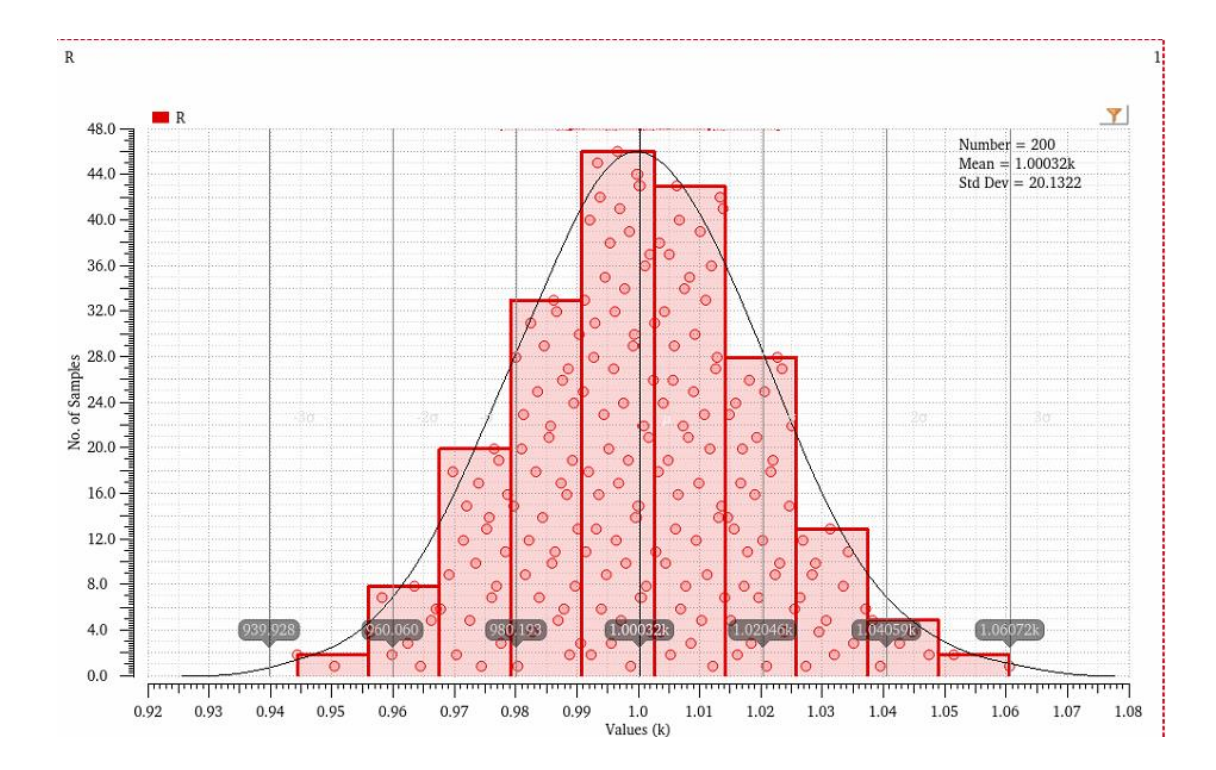

How to modify resistor nominal value and standard deviation:

If you would like to modify the nominal resistance and standard deviation, use text editor to open the spectre model file "505stat\_V2.scs". Change parameter "**nom**" for nominal resistance modification and change parameter "**stdparam**" for standard deviation modification.

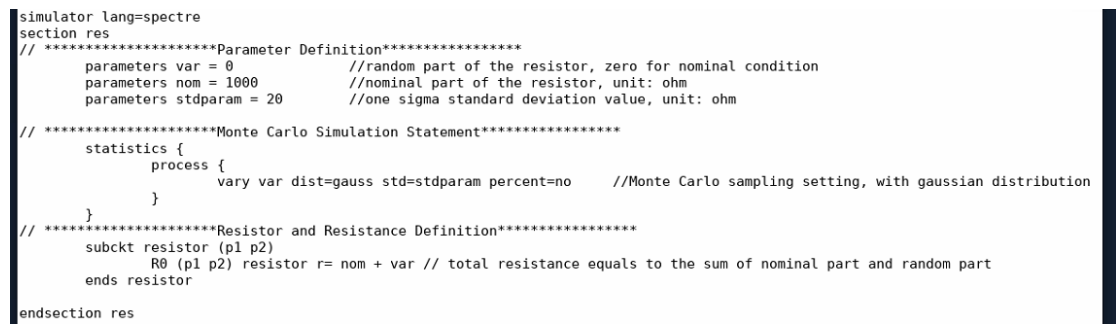